## 个人用户登录注册指南

## 天津网上办事大厅登录地址: <u>https://zwfw.tj.gov.cn/</u>

## 账户找回

选择"津心办APP下载链接",请下载津心办APP,在津心办APP上点击"我的-未登录-忘记密码"按提示信 息输入后进行账号找回。当输入完身份证号及四位图形验证码,显示的手机号已不再使用时,需进行账户 找回。点击账户找回。

| く返回 关闭      | 忘记密码       | C        |
|-------------|------------|----------|
| 155****9200 |            |          |
| 请输入验证码      |            | 发送给证码    |
|             | 下一步        |          |
| 如果当前绑定的     | 手机号无法收到蛆信, | 请您进行账号找回 |
|             |            | 账号找回     |
|             | 验证通过       |          |
|             |            |          |
|             |            |          |
|             |            |          |

输入姓名、身份证号,进行活体检测,当活体检测成功后,进入修改手机号或者修改密码界面进行相应修改

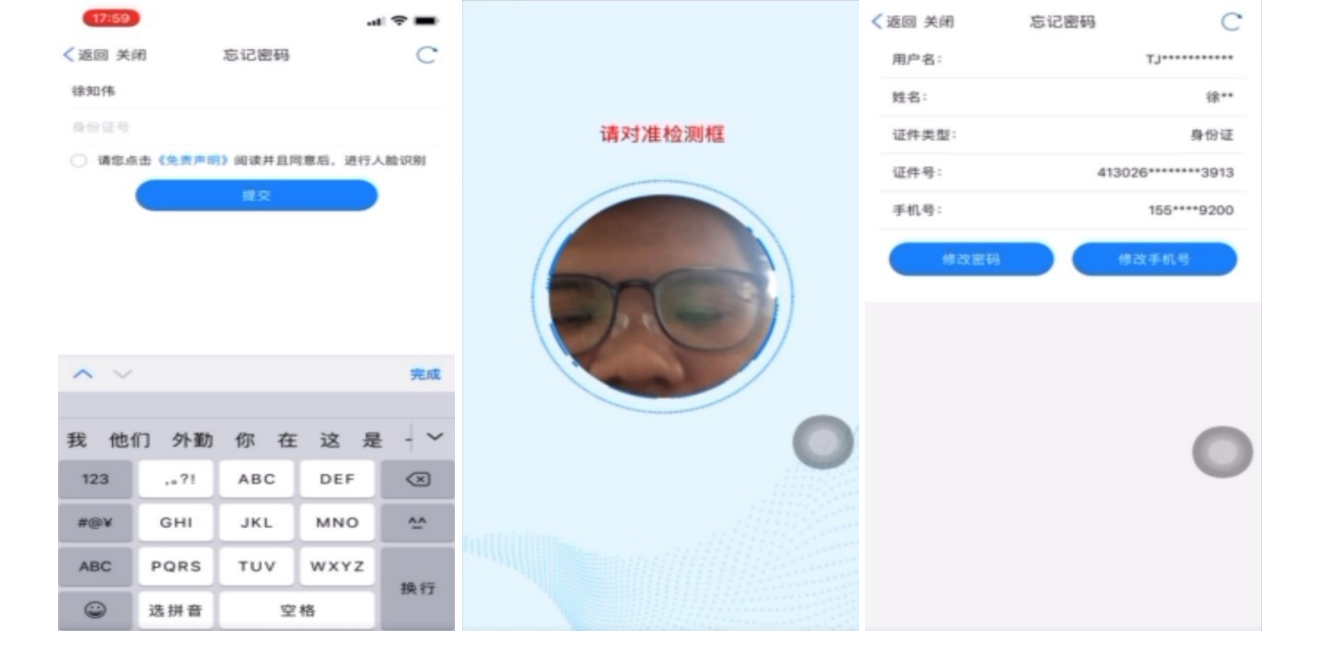

## 修改密码,输入新密码,再输入确认密码完成密码修改。 修改手机号,输入新手机号,右侧四位图形验 证码,发送短信验证码,输入短信验证码,再提交完成修改手机号操作

| <返回 关闭                               | 忘记密码 | С            | く返回 关闭          | 忘记密码      | C          |
|--------------------------------------|------|--------------|-----------------|-----------|------------|
| 请输入新密码                               |      |              | 请输入修改的手机        | ſ.₩       |            |
| 请确认新密码                               |      |              | 请输入图形验证码 一下 用一部 |           |            |
| 密码应为8~20位大写字母,小写字母,数字和特殊字符其<br>中任意三种 |      | 请输入验证码 发送检证码 |                 |           |            |
|                                      | 完成   |              |                 | 提交        |            |
|                                      |      |              |                 |           |            |
|                                      |      |              |                 |           |            |
|                                      |      |              |                 |           |            |
|                                      |      |              | ~ ~             |           | 完成         |
|                                      |      |              | 1               | 2<br>^*** | 3          |
|                                      |      |              | 4<br>6H1        | 5         | 6<br>MNO   |
|                                      |      |              | 7<br>PORS       | 8         | 9<br>****z |
|                                      |      |              | + * #           | 0         | $\otimes$  |
|                                      |      |              |                 |           |            |